# Configurar e Operar Políticas de Pré-Filtro de FTD

| Contents                                          |
|---------------------------------------------------|
| Introdução                                        |
| Pré-requisitos                                    |
| Requisitos                                        |
| Componentes Utilizados                            |
| Informações de Apoio                              |
| Configurar                                        |
| Caso de uso 1 da política de pré-filtro           |
| Ponto principal                                   |
| Caso de uso 2 da política de pré-filtro           |
| Tarefa 1. Verificar Política de Pré-Filtro Padrão |
| Requisito da tarefa                               |
| Solução                                           |
| Verificação de CLI (LINA)                         |
|                                                   |

# Introdução

Este documento descreve a configuração e a operação das Políticas de pré-filtro do Firepower Threat Defense (FTD).

## Pré-requisitos

#### Requisitos

Não existem requisitos específicos para este documento.

#### **Componentes Utilizados**

As informações neste documento são baseadas nestas versões de software e hardware:

- ASA5506X que executa o código FTD 6.1.0-195
- FireSIGHT Management Center (FMC) que executa a versão 6.1.0-195
- Dois roteadores 3925 Cisco IOS® com imagens 15.2

As informações neste documento foram criadas a partir de dispositivos em um ambiente de laboratório específico. Todos os dispositivos utilizados neste documento foram iniciados com uma configuração (padrão) inicial. Se a rede estiver ativa, certifique-se de que você entenda o impacto potencial de qualquer comando.

# Informações de Apoio

Uma política de pré-filtro é um recurso introduzido na versão 6.1 e tem três finalidades principais:

- 1. Tráfego correspondente com base nos cabeçalhos internos e externos
- 2. Fornecer controle de acesso antecipado que permita que um fluxo ignore completamente o mecanismo Snort
- 3. Trabalhe como um espaço reservado para Access Control Entries (ACEs) que são migradas da ferramenta de migração do Adaptive Security Appliance (ASA).

# Configurar

Caso de uso 1 da política de pré-filtro

Uma Política de Pré-filtro pode usar um Tipo de Regra de Túnel que permite que o FTD filtre com base no tráfego em túnel do cabeçalho IP interno e/ou externo. Na época em que este artigo foi escrito, o tráfego em túnel se refere a:

- Encapsulamento de roteamento genérico (GRE)
- IP em IP
- IPv6 em IP
- Porta 3544 Teredo

Considere um túnel GRE como mostrado na imagem.

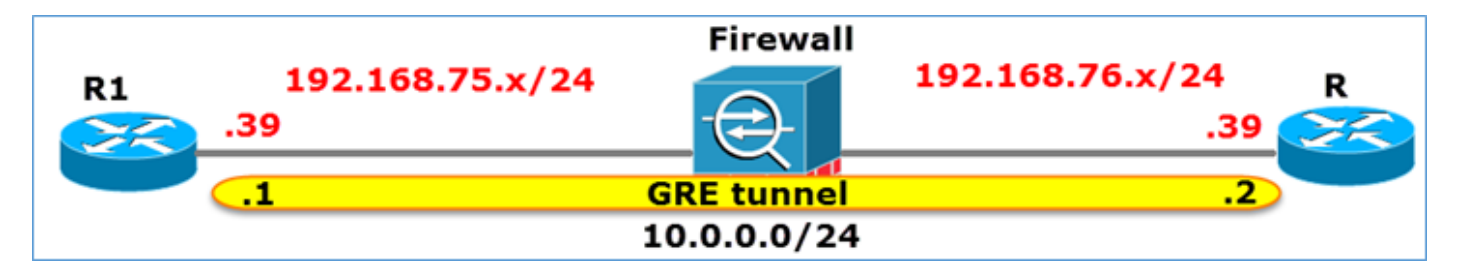

Quando você faz ping de R1 para R2 com o uso de um túnel GRE, o tráfego passa pelo Firewall com a aparência mostrada na imagem.

| 1 2016-05-31 02:15:15.10.0.0.1             | 10.0.0.2         | ICMP     | 138 Echo      | (ping)  | request   | id=0x0013,  | seq=0/0, |
|--------------------------------------------|------------------|----------|---------------|---------|-----------|-------------|----------|
| 2 2016-05-31 02:15:15.10.0.0.2             | 10.0.0.1         | ICMP     | 138 Echo      | (ping)  | reply     | id=0x0013,  | seq=0/0, |
| <                                          |                  |          |               |         |           |             |          |
| ■ Frame 1: 138 bytes on wire (1104 bits).  | , 138 bytes capt | tured (1 | l104 bits)    |         |           |             |          |
| ■ Ethernet II, Src: CiscoInc_8d:49:81 (c8) | 3:4c:75:8d:49:81 | L), Dst: | CiscoInc_a1   | :2b:f9  | (6c:41:6  | a:a1:2b:f9) |          |
| Internet Protocol Version 4, Src: 192.1    | 168.75.39 (192.1 | 168.75.3 | 39), Dst: 192 | .168.70 | 5.39 (192 | .168.76.39) | duter    |
| Beneric Routing Encapsulation (IP)         |                  |          |               |         |           |             |          |
| Internet Protocol Version 4, Src: 10.0.    | 0.1 (10.0.0.1)   | , Dst: 1 | LO.O.O.2 (10. | 0.0.2)  |           | inner       |          |
| ■ INTERNET CONTROL MESSAGE PROTOCOL        |                  |          |               |         |           |             |          |

Se o firewall for um dispositivo ASA, ele verificará o cabeçalho IP externo como mostrado na imagem.

| L2<br>Header | Outer IP<br>Header<br>src=192.168.75.39<br>dst=192.168.76.39 | GRE<br>Header | Inner IP<br>Header<br>src=10.0.0.1<br>dst=10.0.0.2 | L7 |
|--------------|--------------------------------------------------------------|---------------|----------------------------------------------------|----|
|--------------|--------------------------------------------------------------|---------------|----------------------------------------------------|----|

<#root>

ASA#

show conn

GRE OUTSIDE 192.168.76.39:0 INSIDE 192.168.75.39:0

, idle 0:00:17, bytes 520, flags

Se o firewall for um dispositivo FirePOWER, ele verificará o cabeçalho IP interno como mostrado na imagem.

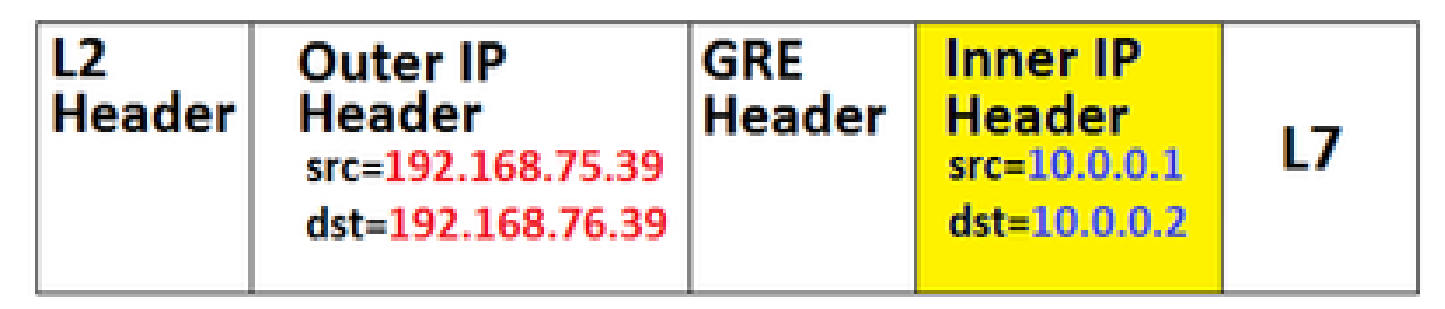

Com a política de pré-filtro, um dispositivo FTD pode corresponder o tráfego com base nos cabeçalhos internos e externos.

#### Ponto principal

| Dispositivo | Verificações                                                                |
|-------------|-----------------------------------------------------------------------------|
| ASA         | IP externo                                                                  |
| Snort       | IP interno                                                                  |
| FTD         | Externo (Pré-filtro) + IP Interno (Política<br>de Controle de Acesso (ACP)) |

Caso de uso 2 da política de pré-filtro

Uma política de pré-filtro pode usar um tipo de regra de pré-filtro que pode fornecer controle de acesso antecipado e permitir que um fluxo ignore completamente o mecanismo Snort, como mostrado na imagem.

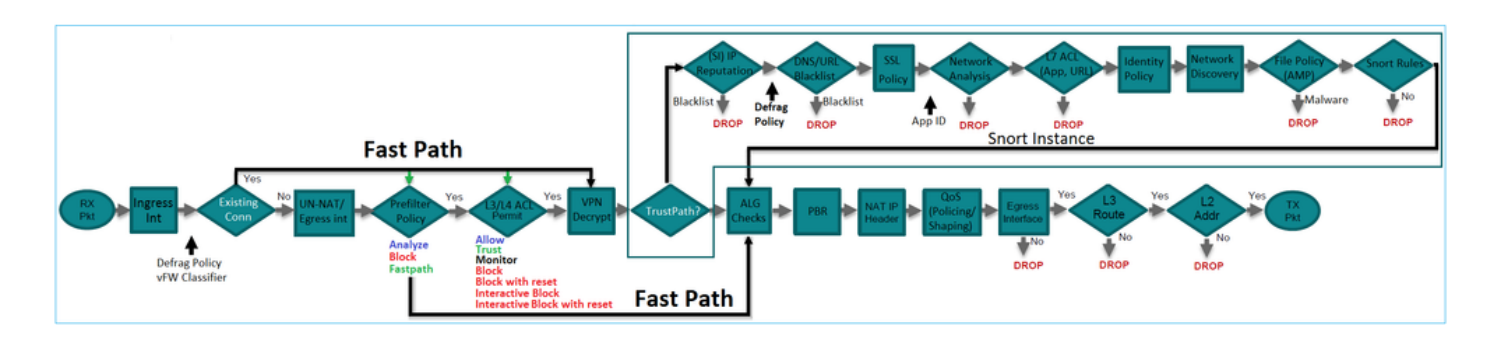

# Tarefa 1. Verificar Política de Pré-Filtro Padrão

#### Requisito da tarefa

Verificar a Política de Pré-Filtro padrão

#### Solução

Etapa 1. Navegue até Policies > Access Control > Prefilter. Uma Política de Pré-filtro padrão já existe, conforme mostrado na imagem.

| Overview Analysis                                      | Policies Devices C                    | bjects   | AMP            |             |               | Deploy                       | ) 📀  | System     | Help 🔻       | mikis 🔻    |
|--------------------------------------------------------|---------------------------------------|----------|----------------|-------------|---------------|------------------------------|------|------------|--------------|------------|
| Access Control > Prefilte                              | r Network Discovery                   | Applicat | tion Detectors | Correlation | Actions •     |                              |      |            |              |            |
|                                                        |                                       |          |                |             |               |                              | Obje | ct Manager | nent Acce    | ss Control |
|                                                        |                                       |          |                |             |               |                              |      |            | O New        | Policy     |
|                                                        |                                       |          |                |             |               |                              |      |            |              |            |
| Prefilter Policy                                       |                                       |          | Domain         |             | Last          | Modified                     |      |            |              |            |
| Default Prefilter Policy<br>Default Prefilter Policy w | ,<br>vith default action to allow all | tunnels  | Global         |             | 2016<br>Modif | 04-22 21:43<br>ied by "admin | :25  |            | <b>D</b> 🖉 ( | 1          |

Etapa 2. Escolha Editar para ver as configurações da diretiva como mostrado na imagem.

| Overview Analysis Policies Devices Objects AMP                                                         |              |                 |                  |                  |                 |                 |                |                |                  |        |  |  |
|----------------------------------------------------------------------------------------------------|--------------|-----------------|------------------|------------------|-----------------|-----------------|----------------|----------------|------------------|--------|--|--|
| Access Control > Prefilter Network Discovery Application Detectors Correlation                         |              |                 |                  |                  |                 |                 |                |                | Actions <b>•</b> |        |  |  |
| Default Prefilter Policy<br>Default Prefilter Policy with default action to allow all tunnels<br>Rules |              |                 |                  |                  |                 |                 |                |                |                  |        |  |  |
|                                                                                                    |              |                 |                  |                  |                 |                 |                |                |                  |        |  |  |
| *                                                                                                    | Name         | Rule T          | Source<br>Interf | Destin<br>Interf | Source<br>Netwo | Destin<br>Netwo | Source<br>Port | Destin<br>Port | VLAN             | Action |  |  |
| You cannot add rules to the default Prefilter policy. You can change only default action options.      |              |                 |                  |                  |                 |                 |                |                |                  |        |  |  |
| Non-                                                                                                   | tunneled tra | offic is allowe | ed.              | De               | efault Action   | n: Tunnel Tra   | ffic Ar        | nalyze all tur | nnel traffic     |        |  |  |

Etapa 3. A Política de Pré-filtro já está anexada à Política de Controle de Acesso conforme mostrado na imagem.

| Overvi                          | ew                                         | Analysis         | Policies  | Devices         | Objects | AMP |  |  |  |  |  |
|---------------------------------|--------------------------------------------|------------------|-----------|-----------------|---------|-----|--|--|--|--|--|
| Access                          | Cont                                       | rol • Acces      | iscovery  | Application D   |         |     |  |  |  |  |  |
| ACP_5506-1<br>Enter Description |                                            |                  |           |                 |         |     |  |  |  |  |  |
| Prefilter F                     | Prefilter Policy: Default Prefilter Policy |                  |           |                 |         |     |  |  |  |  |  |
| Rules                           | Sec                                        | curity Intellige | ence HTT  | P Responses     | Advance | ed  |  |  |  |  |  |
| Prefilter                       | r Pol                                      |                  | ø         |                 |         |     |  |  |  |  |  |
| Prefilter                       | Polic                                      | y used before    | Default P | refilter Policy |         |     |  |  |  |  |  |

Verificação de CLI (LINA)

As regras de pré-filtro são adicionadas sobre as ACLs:

<#root>

firepower#

show access-list

PREFILTER POLICY:

```
Default Tunnel and Priority Policy
access-list CSM_FW_ACL_ line 2 remark rule-id 9998: RULE: DEFAULT TUNNEL ACTION RULE
access-list CSM_FW_ACL_ line 3 advanced permit ipinip any any rule-id 9998 (hitcnt=0) 0xf5b597d6
access-list CSM_FW_ACL_ line 4 advanced permit 41 any any rule-id 9998 (hitcnt=0) 0x06095aba
access-list CSM_FW_ACL_ line 5 advanced permit gre any any rule-id 9998 (hitcnt=5) 0x52c7a066
access-list CSM_FW_ACL_ line 6 advanced permit udp any any eq 3544 rule-id 9998 (hitcnt=0) 0xcf6309bc
```

### Tarefa 2. Bloquear tráfego em túnel com tag

#### Requisito da tarefa

Bloqueie o tráfego ICMP que é encapsulado dentro do túnel GRE.

#### Solução

Etapa 1. Se você aplicar esses ACP, poderá ver que o tráfego do Internet Control Message Protocol (ICMP) está bloqueado, independentemente de passar pelo túnel GRE ou não, como mostrado na imagem.

| Prefilter Policy: Default Prefilter Policy |                                                              |                 |               |                    |                  | SSL Policy: No | 0.0   |              |             | Ident      | ity Policy: Nane |                       |               |                             |           |
|--------------------------------------------|--------------------------------------------------------------|-----------------|---------------|--------------------|------------------|----------------|-------|--------------|-------------|------------|------------------|-----------------------|---------------|-----------------------------|-----------|
|                                            |                                                              |                 |               |                    |                  |                |       |              |             |            |                  | 10                    | Inheritance S | iettings   🧾 Policy Assignm | ients (1) |
| Ru                                         | les Security Intellige                                       | ence HTTP F     | Responses     | Advanced           |                  |                |       |              |             |            |                  |                       |               |                             |           |
| Filter by Device     Add Category     Add  |                                                              |                 |               |                    |                  |                |       | Add Rul      | le Search F | tules      | ×                |                       |               |                             |           |
| •                                          | Name                                                         | Source<br>Zones | Dest<br>Zones | Source<br>Networks | Dest<br>Networks | VLAN Tags      | Users | Applicatio   | Source Po   | Dest Ports | URLS             | ISE/SGT<br>Attributes | Action        |                             |           |
| -                                          | Mandatory - ACP_SS06                                         | -1 (1-1)        |               |                    |                  |                |       |              |             |            |                  |                       | _             |                             |           |
| 1                                          | Block ICMP                                                   | any             | any           | any                | any              | any            | any   | T Fiber: ICM | P any       | any        | any              | any                   | X Block       | V D 2 to 2 o                | / 8       |
| -                                          | Default - ACP_5506-1 (                                       | (-)             |               |                    |                  |                |       |              |             |            |                  |                       |               |                             |           |
| The                                        | There are no rules in this section. Add Rule or Add Category |                 |               |                    |                  |                |       |              |             |            |                  |                       |               |                             |           |
| De                                         | ault Action                                                  |                 |               |                    |                  |                |       |              |             |            | Intrusion Prever | ntion: Balanced       | Security and  | Connectivity *              | \$ 🔳      |

<#root>

R1#

```
ping 192.168.76.39
```

Type escape sequence to abort. Sending 5, 100-byte ICMP Echos to 192.168.76.39, timeout is 2 seconds:

• • • • •

Success rate is 0 percent (0/5)

```
R1#

ping 10.0.0.2

Type escape sequence to abort.

Sending 5, 100-byte ICMP Echos to 10.0.0.2, timeout is 2 seconds:

.....

Success rate is 0 percent (0/5)
```

Nesse caso, você pode usar uma Política de pré-filtro para atender ao requisito da tarefa. A lógica é a seguinte:

- 1. Marque todos os pacotes encapsulados dentro do GRE.
- 2. Crie uma Política de Controle de Acesso que corresponda aos pacotes marcados e bloqueie o ICMP.

Do ponto de vista da arquitetura, os pacotes são verificados em relação às regras de pré-filtro LINA (Linux NAtively), depois às regras de pré-filtro Snort e ACP e, finalmente, o Snort instrui o LINA a descartar. O primeiro pacote passa pelo dispositivo FTD.

Etapa 1. Defina uma tag para tráfego em túnel.

Navegue até Policies > Access Control > Prefilter e crie uma nova Política de pré-filtro. Lembre-se de que a Política de pré-filtro padrão não pode ser editada conforme mostrado na imagem.

|                                                 | Object Management Access Control |
|-------------------------------------------------|----------------------------------|
| Last Modified                                   |                                  |
| New Policy Name: Prefilter_Policy1 Description: | ? X                              |

Dentro da Política de pré-filtro, defina dois tipos de regras:

- 1. Regra de túnel
- 2. Regra de pré-filtro

Você pode pensar nesses dois recursos como totalmente diferentes que podem ser configurados em uma Política de pré-filtro.

Para esta tarefa, é necessário definir uma Regra de túnel como mostrado na imagem.

| Add Tunnel Rule                                                                                                    |                               |                                  | ? ×             |  |  |  |  |  |  |  |  |
|----------------------------------------------------------------------------------------------------|-------------------------------|----------------------------------|-----------------|--|--|--|--|--|--|--|--|
| 1 Tunnel rules perform early handling of non-encrypted encapsulated traffic, using outer IP headers. Fastpathed traffic bypasses access control and QoS. |                               |                                  |                 |  |  |  |  |  |  |  |  |
| Name Tag Tunneled traffic                                                                                                    | ☑ Enabled                     | Insert below rule                | ¥ 1             |  |  |  |  |  |  |  |  |
| Action Analyze                                                                                                    | *                             | Assign Tunnel Tag Inside_the_GRE | Y ◎             |  |  |  |  |  |  |  |  |
| Interface Objects Networks VI<br>Encapsulation Protocols:<br>GRE 3<br>IP-in-IP<br>IPv6-in-IP<br>Teredo Port (3544)                                       | AN Tags Encapsulation & Ports | 2                                | Comment Logging |  |  |  |  |  |  |  |  |

No que se refere às ações:

| Ação     | Descrição                                                                                                    |
|----------|----------------------------------------------------------------------------------------------------|
| Analisar | Após LINA, o fluxo é verificado pelo Snort Engine. Opcionalmente, uma tag de<br>túnel pode ser atribuída ao tráfego em túnel. |
| Bloqueio | O fluxo é bloqueado pelo LINA. O cabeçalho externo deve ser verificado.                                                       |
| Fastpath | O fluxo é manipulado apenas pela LINA sem a necessidade de acionar o<br>mecanismo Snort.                                      |

Etapa 2. Defina a Política de Controle de Acesso para o tráfego marcado.

Embora não possa ser muito intuitiva a princípio, a tag de túnel pode ser usada por uma regra de política de controle de acesso como uma zona de origem. Navegue até Policies > Access Control e crie uma Regra que bloqueie o ICMP para o tráfego marcado como mostrado na imagem.

| Overvie                                                                                                    | w Analysis Policies Devices O                                | bjects AMP        |                |                    |                  |           |       |                |              |            |      |                            | Deploy           |
|----------------------------------------------------------------------------------------------------|--------------------------------------------------------------|-------------------|----------------|--------------------|------------------|-----------|-------|----------------|--------------|------------|------|----------------------------|------------------|
| Access                                                                                                    | Control + Access Control Network (                           | Discovery Applica | tion Detectors | Correlation        | Actions •        |           |       |                |              |            |      |                            |                  |
| ACP_                                                                                                    | ACP_5506-1 Enter Description                                 |                   |                |                    |                  |           |       |                |              |            |      |                            |                  |
| Prefilter Policy: <u>SSR</u> , Policy: <u>SSR</u> , Policy: <u>SS</u> |                                                              |                   |                |                    |                  |           |       |                |              |            |      |                            |                  |
| Rules Security Intelligence HTTP Responses Advanced                                                                                                    |                                                              |                   |                |                    |                  |           |       |                |              |            |      |                            |                  |
| db Filter                                                                                                    | r by Device                                                  |                   |                |                    |                  |           |       |                |              |            |      | Add Category Ad            | d Rule Search    |
| •                                                                                                    | Name                                                         | Source<br>Zones   | best<br>Cones  | Source<br>Networks | Dest<br>Networks | VLAN Tags | Users | Applications   | Source Ports | Dest Ports | URLs | ESE/SGT<br>Attributes      | Action           |
| w Han                                                                                                    | datory - ACP_5506-1 (1-1)                                    |                   |                |                    |                  |           |       |                |              |            |      |                            |                  |
| 1                                                                                                    | Block 1CMP                                                   | nside_the_GRE     | ery.           | any                | any              | any       | any . | 3 Filter: DOMP | any          | any        | any  | 819                        | × Block          |
| 🐨 Defa                                                                                                    | wit - ACP_5506-1 (-)                                         |                   |                |                    |                  |           |       |                |              |            |      |                            |                  |
| There a                                                                                                    | There are no rules in this section. Add Rule or Add Category |                   |                |                    |                  |           |       |                |              |            |      |                            |                  |
| Default                                                                                                    | Action                                                       |                   |                | _                  |                  |           |       |                |              |            |      | Intrusion Prevention: Bail | anced Security a |
|                                                                                                    |                                                              |                   |                |                    |                  |           |       |                |              |            |      |                            |                  |

Solutiona de controle de bré-filtro é anexada à Política de controle de acesso.

#### Verificação

Habilitar captura em LINA e em CLISH:

<#root>

firepower#

show capture

capture CAPI type raw-data trace interface inside [Capturing - 152 bytes] capture CAPO type raw-data trace interface outside [Capturing - 152 bytes]

<#root>

>

capture-traffic

Please choose domain to capture traffic from: 0 - br1 1 - Router

Selection?

1

```
Please specify tcpdump options desired.
(or enter '?' for a list of supported options)
Options:
```

-n

Em R1, tente fazer ping no ponto final do túnel GRE remoto. O ping falha:

<#root>

R1#

. . . . .

ping 10.0.0.2

Type escape sequence to abort. Sending 5, 100-byte ICMP Echos to 10.0.0.2, timeout is 2 seconds:

Success rate is 0 percent (0/5)

A captura CLISH mostra que a primeira solicitação de eco passou pelo FTD e a resposta foi bloqueada:

<#root>

Options: -n 18:21:07.759939 IP 192.168.75.39 > 192.168.76.39: GREv0, length 104: IP 10.0.0.1 > 10.0.0.2: ICMP echo 18:21:07.759939 IP 192.168.76.39 > 192.168.75.39: GREv0, length 104: IP 10.0.0.2 > 10.0.0.1: ICMP echo 18:21:09.759939 IP 192.168.75.39 > 192.168.76.39: GREv0, length 104: IP 10.0.0.1 > 10.0.0.2: ICMP echo 18:21:11.75939 IP 192.168.75.39 > 192.168.76.39: GREv0, length 104: IP 10.0.0.1 > 10.0.0.2: ICMP echo 18:21:13.75939 IP 192.168.75.39 > 192.168.76.39: GREv0, length 104: IP 10.0.0.1 > 10.0.0.2: ICMP echo 18:21:13.75939 IP 192.168.75.39 > 192.168.76.39: GREv0, length 104: IP 10.0.0.1 > 10.0.0.2: ICMP echo 18:21:13.75939 IP 192.168.75.39 > 192.168.76.39: GREv0, length 104: IP 10.0.0.1 > 10.0.0.2: ICMP echo

A captura LINA confirma isso:

#### <#root>

```
>
show capture CAPI | include ip-proto-47
102: 18:21:07.767523 192.168.75.39 > 192.168.76.39: ip-proto-47, length 104
107: 18:21:09.763739 192.168.75.39 > 192.168.76.39: ip-proto-47, length 104
111: 18:21:11.763769 192.168.75.39 > 192.168.76.39: ip-proto-47, length 104
115: 18:21:13.763784 192.168.75.39 > 192.168.76.39: ip-proto-47, length 104
120: 18:21:15.763830 192.168.75.39 > 192.168.76.39: ip-proto-47, length 104
>
show capture CAPO | include ip-proto-47
93: 18:21:07.768133 192.168.75.39 > 192.168.76.39: ip-proto-47, length 104
94: 18:21:07.768438 192.168.76.39 > 192.168.75.39: ip-proto-47, length 104
```

Ative CLISH firewall-engine-debug, limpe os contadores de queda LINA ASP e faça o mesmo teste. A depuração CLISH mostra que, para a Solicitação de Eco, você correspondeu à regra de pré-filtro e, para a Resposta de Eco, a regra ACP:

#### <#root>

10.0.0.1-8 > 10.0.0.2-0 1 AS 1 I 0

New session

10.0.0.1-8 > 10.0.0.2-0 1 AS 1 I 0

uses prefilter rule 268434441 with tunnel zone 1

10.0.0.1-8 > 10.0.0.2-0 1 AS 1 I 0 Starting with minimum 0, id 0 and SrcZone first with zones 1 -> -1,

icmpType 8, icmpCode 0

10.0.0.1-8 > 10.0.0.2-0 1 AS 1 I 0 pending rule order 3, 'Block ICMP', AppId 10.0.0.1-8 > 10.0.0.2-0 1 AS 1 I 0

uses prefilter rule 268434441 with tunnel zone 1

10.0.0.1-8 > 10.0.0.2-0 1 AS 1 I 0 Starting with minimum 0, id 0 and SrcZone first with zones 1 -> -1,

icmpType 0, icmpCode 0

10.0.0.1-8 > 10.0.0.2-0 1 AS 1 I 0
match rule order 3, 'Block ICMP', action Block
10.0.0.1-8 > 10.0.0.2-0 1 AS 1 I 0 deny action

A queda de ASP mostra que o Snort descartou os pacotes:

#### <#root>

>

show asp drop

| Frame drop:                                    |     |
|------------------------------------------------|-----|
| No route to host (no-route)                    | 366 |
| Reverse-path verify failed (rpf-violated)      | 2   |
| Flow is denied by configured rule (acl-drop)   | 2   |
| Snort requested to drop the frame (snort-drop) | 5   |
|                                                |     |

Em Eventos de conexão, você pode ver a política e a regra de pré-filtro que correspondeu conforme mostrado na imagem.

| Ove  | Overview Analysis Policies Devices Objects AMP                         |                     |               |             |                     |                        |                    |                     |                 |       |                   |                      |  |  |
|------|------------------------------------------------------------------------|---------------------|---------------|-------------|---------------------|------------------------|--------------------|---------------------|-----------------|-------|-------------------|----------------------|--|--|
| Con  | itext E                                                                | plorer Connectio    | ns + Events   | Intrusions  | Files •             | Hosts • Users •        | Vulnerabilities •  | Correlation • Custo | m • Lookup •    | Searc | h                 |                      |  |  |
|      | Bookmark Th                                                            |                     |               |             |                     |                        |                    |                     |                 |       |                   |                      |  |  |
| Co   | Connection Events (switch workflow)                                    |                     |               |             |                     |                        |                    |                     |                 |       |                   |                      |  |  |
| Con  | Connections with Application Details > Table View of Connection Events |                     |               |             |                     |                        |                    |                     |                 |       |                   |                      |  |  |
| • Se | Search Constraints (Edt Search)                                        |                     |               |             |                     |                        |                    |                     |                 |       |                   |                      |  |  |
| 30   | imp to                                                                 | . •                 |               |             |                     |                        |                    |                     |                 |       |                   |                      |  |  |
|      | Г                                                                      | * First Packet ×    | Action ×      | Initiator × | Responder ×         | Source Port /          | Continuation Port  | / × Access Contro   | × Access Contro | ×     | Prefilter ×       | Tunnel/Prefilter ×   |  |  |
|      |                                                                        |                     |               | Tb          | 16                  | ICMP Type              | ICMP Code          | Policy              | Rule            |       | Policy            | Rule                 |  |  |
| - 4  |                                                                        | 2016-05-21 14:27:54 | <u>Block</u>  | 10.0.0.1    | 10.0.0.2            | 8 (Echo Request) / icm | np 0/icmp          | ACP 5506-1          | Block ICMP      |       | Prefilter Policy1 | Tag Tunneled traffic |  |  |
| 4    |                                                                        | 2016-05-21 14:26:51 | Block         | 10.0.0.1    | iii <u>10.0.0.2</u> | 8 (Echo Request) / icm | ng 0./ icmp        | ACP_5506-1          | Block ICMP      | П     | Prefilter Policy1 | Tag Tunneled traffic |  |  |
| -1   |                                                                        | 2016-05-21 14:24:52 | Block         | 10.0.0.1    | 10.0.0.2            | 8 (Echo Request) / icm | ng <u>0 / icmp</u> | ACP 5506-1          | Block ICMP      | П     | Prefilter Policy1 | Tag Tunneled traffic |  |  |
| 4    |                                                                        | 2016-05-21 14:21:07 | Block         | 10.0.0.1    | 10.0.0.2            | 8 (Echo Request) / icm | ng 0./ icmg        | ACP_5506-1          | Block ICMP      | П     | Prefilter Policy1 | Tag Tunneled traffic |  |  |
| -1   |                                                                        | 2016-05-21 13:27:04 | Block         | 10.0.0.1    | 10.0.0.2            | 8 (Echo Request) / icm | np 0/icmp          | ACP 5506-1          | Block ICMP      | П     | Prefilter Policy1 | Tag Tunneled traffic |  |  |
| 4    |                                                                        | 2016-05-21 13:24:36 | Block         | 10.0.0.1    | 10.0.0.2            | 8 (Echo Request) / icm | np 0./ icmp        | ACP_5506-1          | Block ICMP      | П     | Prefilter Policy1 | Tag Tunneled traffic |  |  |
| -1   |                                                                        | 2016-05-21 13:15:26 | Block         | 10.0.0.1    | 10.0.0.2            | 8 (Echo Request) / icm | np 0/icmp          | ACP 5506-1          | Block ICMP      | П     | Prefilter Policy1 | Tag Tunneled traffic |  |  |
| K    | < Page                                                                 | 1 of 1 >>  Displa   | ying rows 1-7 | of 7 rows   |                     |                        |                    |                     |                 | - 1   |                   |                      |  |  |

# Tarefa 3. Ignorar Mecanismo Snort com Regras de Pré-Filtro Fastpath

Diagrama de Rede

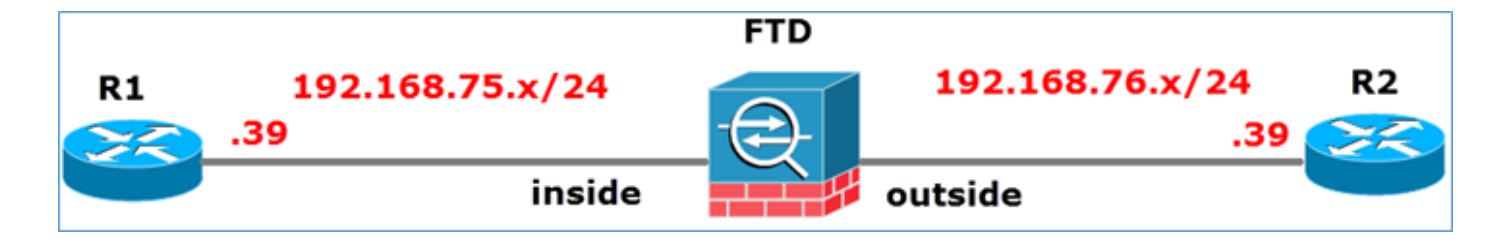

#### Requisito da tarefa

- 1. Remova as regras atuais de Política de Controle de Acesso e adicione uma regra de Política de Controle de Acesso que Bloqueie todo o tráfego.
- 2. Configure uma regra de Política de Pré-Filtro que ignore o Mecanismo Snort para o tráfego originado na rede 192.168.75.0/24.

#### Solução

Etapa 1. A política de controle de acesso que bloqueia todo o tráfego é como mostrado na imagem.

|    | T= Inheritance Settings   Policy Assignments (1)                |        |                 |               |                |              |      |       |       |       |        |            |                |      |                    |     |
|----|-----------------------------------------------------------------|--------|-----------------|---------------|----------------|--------------|------|-------|-------|-------|--------|------------|----------------|------|--------------------|-----|
| R  | Rules Security Intelligence HTTP Responses Advanced             |        |                 |               |                |              |      |       |       |       |        |            |                |      |                    |     |
| đđ | Filter by Device     Add Category     Add Rule     Search Rules |        |                 |               |                |              |      |       |       |       | ×      |            |                |      |                    |     |
|    | Name                                                            |        | Source<br>Zones | Dest<br>Zones | Source<br>Netw | Dest<br>Netw | VLAN | Users | Appli | Sourc | Dest   | URLs       | ISE/<br>Attrib | Acti | • • <u>•</u> • • • |     |
| -  | Mandat                                                          | ory -  | ACP_550         | 6-1 (-)       |                |              |      |       |       |       |        |            |                |      |                    |     |
| Th | ere are n                                                       | o rule | s in this se    | ction. Add    | Rule or Add    | Category     |      |       |       |       |        |            |                |      |                    |     |
| -  | Default                                                         | - AC   | P_5506-1        | (-)           |                |              |      |       |       |       |        |            |                |      |                    |     |
| Th | There are no rules in this section. Add Rule or Add Category    |        |                 |               |                |              |      |       |       |       |        |            |                |      |                    |     |
| D  | fault Ac                                                        | tion   |                 |               |                |              |      |       |       |       | Access | Control: B | lock All Traf  | fic  |                    | × 🧾 |
| _  |                                                                 |        |                 |               |                |              |      |       |       |       |        |            |                |      |                    |     |

Etapa 2. Adicione uma regra de pré-filtro com Fastpath como uma ação para a rede de origem 192.168.75.0/24, como mostrado na imagem.

| Add Prefilter Rule                                                |                                                  |                                   | ? >             |
|-------------------------------------------------------------------|--------------------------------------------------|-----------------------------------|-----------------|
| Prefilter rules perform early handling of traffic based           | on simple network characteristics. Fastpathed tr | affic bypasses access control and | d QoS.          |
| Name     Fastpath_src_192.168.75.0/24       Action     ➡ Fastpath | ✓ Enabled                                        |                                   |                 |
| Interface Objects Networks VLAN Tags                              | Ports                                            |                                   | Comment Logging |
| Available Networks 🖒 📀                                            | Source Networks (1)                              | Destination Net                   | works (0)       |
| Search by name or value                                           | Add to<br>Source                                 | any                               |                 |
| IPv4-Private-10.0.0-8                                             | Enter an IP address                              | Add Enter an IP addr              | Add             |

Etapa 3. O resultado é o mostrado na imagem.

| Overview       | Analysis Policies     | Devices Objects   | AMP                         |                                  |                    |                         | Deploy               | System Help         | • mikis • |  |  |  |  |  |
|----------------|-----------------------|-------------------|-----------------------------|----------------------------------|--------------------|-------------------------|----------------------|---------------------|-----------|--|--|--|--|--|
| Access Cont    | rol > Prefilter Netv  | work Discovery Ap | oplication Detectors        | Correlation Acti                 | ons •              |                         |                      |                     |           |  |  |  |  |  |
| Prefilter      | Prefilter_Policy1     |                   |                             |                                  |                    |                         |                      |                     |           |  |  |  |  |  |
| Enter Descript | ion                   |                   |                             |                                  |                    |                         |                      |                     |           |  |  |  |  |  |
| Rules          |                       |                   |                             |                                  |                    |                         |                      |                     |           |  |  |  |  |  |
|                |                       |                   |                             |                                  | 🔾 Add Tu           | nnel Rule 🛛 🔾 Add P     | refilter Rule Search | Rules               | 2         |  |  |  |  |  |
| *              | Name                  | Rule Type         | Source<br>Interface Objects | Destination<br>Interface Objects | Source<br>Networks | Destination<br>Networks | Source<br>Port       | Destination<br>Port | VLAN 1    |  |  |  |  |  |
| 1              | Fastpath_src_192.168. | . Prefilter       | any                         | any                              | 2 192.168.75.0/24  | any                     | any                  | any                 | any       |  |  |  |  |  |
| Non-tunnele    | d traffic is          |                   |                             |                                  |                    |                         |                      |                     |           |  |  |  |  |  |

Etapa 4. Salvar e implantar.

Habilitar captura com rastreamento em ambas as interfaces FTD:

<#root>
firepower#
capture CAPI int inside trace match icmp any any
firepower#
capture CAPO int outsid trace match icmp any any

Tente fazer ping de R1 (192.168.75.39) para R2 (192.168.76.39) através do FTD. O ping falha:

# <#root> R1# ping 192.168.76.39 Type escape sequence to abort. Sending 5, 100-byte ICMP Echos to 192.168.76.39, timeout is 2 seconds: ..... Success rate is 0 percent (0/5)

A captura na interface interna mostra:

<#root>

firepower#

show capture CAPI

5 packets captured

|   | 1: 23:35:07.281738 | 192.168.75.39 | > | 192.168.76.39: | icmp: | echo | request |
|---|--------------------|---------------|---|----------------|-------|------|---------|
|   | 2: 23:35:09.278641 | 192.168.75.39 | > | 192.168.76.39: | icmp: | echo | request |
|   | 3: 23:35:11.279251 | 192.168.75.39 | > | 192.168.76.39: | icmp: | echo | request |
|   | 4: 23:35:13.278778 | 192.168.75.39 | > | 192.168.76.39: | icmp: | echo | request |
|   | 5: 23:35:15.279282 | 192.168.75.39 | > | 192.168.76.39: | icmp: | echo | request |
| 5 | packets shown      |               |   |                |       |      |         |

O rastreamento do primeiro pacote (solicitação de eco) mostra (pontos importantes destacados):

Spoiler (Realce para ler)

firepower#show capture CAPI packet-number 1 trace

5 pacotes capturados

1: 23:35:07.281738 192.168.75.39 > 192.168.76.39: icmp: solicitação de eco

Fase: 1

Tipo: CAPTURE

Subtipo:

Resultado: ALLOW

Config:

Informações adicionais:

Lista de Acesso MAC

Fase: 2

Tipo: ACCESS-LIST

Subtipo:

Resultado: ALLOW

Config:

Regra Implícita

Informações adicionais:

Lista de Acesso MAC

Fase: 3

Tipo: ROUTE-LOOKUP

Subtipo: Resolver interface de saída

Resultado: ALLOW

Config:

Informações adicionais:

encontrado próximo salto 192.168.76.39 usa ifc externo de saída

Fase: 4

Tipo: ACCESS-LIST

Subtipo: log

Resultado: ALLOW

Config:

access-group CSM\_FW\_ACL\_ global

access-list CSM\_FW\_ACL\_ advanced trust ip 192.168.75.0 255.255.255.0 any rule-id 268434448 event-log both

access-list CSM\_FW\_ACL\_ remark rule-id 268434448: PREFILTER POLICY: Prefilter\_Policy1

access-list CSM\_FW\_ACL\_ remark rule-id 268434448: RULE: Fastpath\_src\_192.168.75.0/24

Informações adicionais:

Fase: 5

**Tipo: CONN-SETTINGS** 

Subtipo:

Resultado: ALLOW

Config:

class-map class-default

corresponder a qualquer

policy-map global\_policy

class class-default

set connection advanced-options UM\_STATIC\_TCP\_MAP

service-policy global\_policy global

Informações adicionais:

Fase: 6

Tipo: NAT

Subtipo: por sessão

Resultado: ALLOW

Config:

Informações adicionais:

Fase: 7

**Tipo: IP-OPTIONS** 

Subtipo:

Resultado: ALLOW

Config:

Informações adicionais:

Fase: 8

**Tipo: INSPECT** 

Subtipo: np-inspect

Resultado: ALLOW

Config:

class-map inspection\_default

match default-inspection-traffic

policy-map global\_policy

class inspection\_default

inspect icmp

service-policy global\_policy global

Informações adicionais:

Fase: 9

Tipo: INSPECT

Subtipo: np-inspect

Resultado: ALLOW

Config:

Informações adicionais:

Fase: 10

Tipo: NAT

Subtipo: por sessão

Resultado: ALLOW

Config:

Informações adicionais:

Fase: 11

Tipo: IP-OPTIONS

Subtipo:

Resultado: ALLOW

Config:

Informações adicionais:

Fase: 12

Tipo: FLOW-CREATION

Subtipo:

Resultado: ALLOW

Config:

Informações adicionais:

Novo fluxo criado com id 52, pacote enviado para o próximo módulo

Fase: 13

Tipo: ACCESS-LIST

Subtipo: log

Resultado: ALLOW

Config:

access-group CSM\_FW\_ACL\_ global

access-list CSM\_FW\_ACL\_ advanced trust ip 192.168.75.0 255.255.255.0 any rule-id 268434448 event-log both

access-list CSM\_FW\_ACL\_ remark rule-id 268434448: PREFILTER POLICY: Prefilter\_Policy1

access-list CSM\_FW\_ACL\_ remark rule-id 268434448: RULE: Fastpath\_src\_192.168.75.0/24

Informações adicionais:

Fase: 14

**Tipo: CONN-SETTINGS** 

Subtipo:

Resultado: ALLOW

Config:

class-map class-default

corresponder a qualquer

policy-map global\_policy

class class-default

set connection advanced-options UM\_STATIC\_TCP\_MAP

service-policy global\_policy global

Informações adicionais:

Fase: 15

Tipo: NAT

Subtipo: por sessão

Resultado: ALLOW

Config:

Informações adicionais:

Fase: 16

Tipo: IP-OPTIONS

Subtipo:

Resultado: ALLOW Config: Informações adicionais: Fase: 17 Tipo: ROUTE-LOOKUP Subtipo: Resolver interface de saída **Resultado: ALLOW** Config: Informações adicionais: encontrado próximo salto 192.168.76.39 usa ifc externo de saída Fase: 18 Tipo: PESQUISA DE ADJACÊNCIA Subtipo: next-hop e adjacência Resultado: ALLOW Config: Informações adicionais: adjacência Ativa endereço mac do próximo salto 0004.deab.681b atinge 140372416161507 Fase: 19 **Tipo: CAPTURE** Subtipo: Resultado: ALLOW Config: Informações adicionais: Lista de Acesso MAC Resultado: interface de entrada: externo

input-status: ativado input-line-status: ativado interface de saída: externo output-status: up output-line-status: ativado Ação: permitir 1 pacote mostrado

#### firepower#

firepower# show capture CAPI packet-number 1 trace 5 pacotes capturados 1: 23:35:07.281738 192.168.75.39 > 192.168.76.39: icmp: echo request Phase: 1 Type: CAPTURE Subtype: Result: ALLOW Config: Additional Information: MAC Access list Phase: 2 Type: ACCESS-LIST Subtype: Result: ALLOW Config: Implicit Rule Additional Information: MAC Access list Phase: 3 Tipo: ROUTE-LOOKUP Subtipo: Resolve Egress Interface Resultado: ALLOW Configuração: Informações Adicionais: localizado próximo salto 192.168.76.39 usa ifc de saída fora Fase: 4 Tipo: ACCESS-LIST Subtipo: log Resultado: ALLOW Configuração: access-group CSM\_FW\_ACL\_ global access-list CSM\_FW\_ACL\_ advanced trust ip 192.168.75.0 255.255 .255.0 any rule-id 268434448 event-log both access-list CSM\_FW\_ACL\_ remark rule-id 268434448: PREFILTER POLICY: Prefilter\_Policy1 access-list CSM\_FW\_ACL\_ remark rule-id 268434448: RULE: Fastpath\_src\_192.168.75.0/24 Informações Adicionais: Fase: 5 Tipo: CONN-SETTINGS Subtipo: Resultado: ALLOW Configuração: class-map class-default match any policy global policy class-default set connection advanced-options UM\_STATIC TCP\_MAP service-policy global policy global Informações adicionais: Fase: 6 Tipo: NAT Subtipo: per-session Resultado: ALLOW Configuração: Informações adicionais: Fase: 7 Tipo: IP-OPTIONS Subtipo: Resultado: ALLOW Configuração: Informações adicionais: Fase: 8 Tipo: INSPECT Subtipo: np-inspect Resultado: ALLOW Configuração: class-map inspection\_default match default-inspection-traffic policy-map global\_policy class inspection\_default inspect icmp service-policy global\_policy Informações adicionais: Fase: 9 Tipo: INSPECT Subtipo: nnp p-inspect Resultado: ALLOW Configuração: Informações Adicionais: Fase: 10 Tipo: NAT Subtipo: por sessão Resultado: ALLOW Configuração: Informações Adicionais: Fase: 11 Tipo: IP-OPTIONS Subtipo: Resultado: ALLOW Configuração: Informações Adicionais: Fase: 12 Tipo: FLOW-CREATION Subtipo: Resultado: ALLOW Configuração: Informações Adicionais: Novo fluxo criado com id 52, pacote enviado para o próximo módulo Fase: 13 Tipo: ACCESS-LIST Subtipo: log Resultado: ALLOW W Config: access-group CSM\_FW\_ACL\_ global access-list CSM\_FW\_ACL\_ advanced trust ip 192.168.75.0 255.255.255.0 any rule-id 268434448 event-log both access-list CSM\_FW\_ACL\_ remark rule-id 268434448: PREFILTER POLICY: Prefilter\_Policy1 access-list CSM\_FW\_ACL\_ remark rule-id 268434448: RULE: Fastpath\_src\_192 .168.75.0/24 Informações Adicionais: Fase: 14 Tipo: CONN-SETTINGS Subtipo: Resultado: ALLOW Configuração: class-map class-default match any policy-map global\_policy class-default set connection opções-avançadas UM STATIC TCP MAP service-policy global policy global Informações Adicionais: Fase: 15 Tipo: NAT Subtipo: por sessão Resultado: ALLOW Configuração: Informações Adicionais: Fase: 16 Tipo: IP-OPTIONS Subtipo: Resultado: ALLOW Configuração: Informações Adicionais: Fase:

17 Tipo: ROUTE SUBTIPO DE PESQUISA: Resolver Resultado da Interface de Saída: ALLOW Config: Informações Adicionais: encontrado próximo salto 192.168.76.39 usa ifc de saída fora Fase: 18 Tipo: ADJACENCY-LOOKUP Subtipo: próximo salto e adjacência Resultado: ALLOW Config: Informações Adicionais: adjacência Endereço mac do próximo salto ativo 0004.deab.681b acerta 140372416161507 Fase: 19 Tipo: CAPTURE Subtipo: Resultado: ALALLOOKUP W Config: Informações adicionais: MAC Lista de acesso Resultado: input-interface: outside inputstatus: up input-line-status: up output-interface: outside output-status: up output-line-status: up Ação: permitir 1 pacote mostrado firepower#

A captura na interface externa mostra:

<#root>

firepower#

show capture CAPO

10 packets captured

| 1:  | 23:35:07.282044 | 192.168.75.39 > | > | 192.168.76.39: | icmp: | echo | request |
|-----|-----------------|-----------------|---|----------------|-------|------|---------|
| 2:  | 23:35:07.282227 | 192.168.76.39 > | > | 192.168.75.39: | icmp: | echo | reply   |
| 3:  | 23:35:09.278717 | 192.168.75.39 > | > | 192.168.76.39: | icmp: | echo | request |
| 4:  | 23:35:09.278962 | 192.168.76.39 > | > | 192.168.75.39: | icmp: | echo | reply   |
| 5:  | 23:35:11.279343 | 192.168.75.39 > | > | 192.168.76.39: | icmp: | echo | request |
| 6:  | 23:35:11.279541 | 192.168.76.39 > | > | 192.168.75.39: | icmp: | echo | reply   |
| 7:  | 23:35:13.278870 | 192.168.75.39 > | > | 192.168.76.39: | icmp: | echo | request |
| 8:  | 23:35:13.279023 | 192.168.76.39 > | > | 192.168.75.39: | icmp: | echo | reply   |
| 9:  | 23:35:15.279373 | 192.168.75.39 > | > | 192.168.76.39: | icmp: | echo | request |
| 10: | 23:35:15.279541 | 192.168.76.39 > | > | 192.168.75.39: | icmp: | echo | reply   |
| -   |                 |                 |   |                |       |      |         |

10 packets shown

O rastreamento do pacote de retorno mostra que ele corresponde ao fluxo atual (52), mas é bloqueado pela ACL:

<#root>
firepower#
show capture CAPO packet-number 2 trace
10 packets captured
2: 23:35:07.282227 192.168.76.39 > 192.168.75.39: icmp: echo reply
Phase: 1
Type: CAPTURE
Subtype:
Result: ALLOW
Config:
Additional Information:
MAC Access list

Phase: 2 Type: ACCESS-LIST Subtype: Result: ALLOW Config: Implicit Rule Additional Information: MAC Access list Phase: 3 Type: FLOW-LOOKUP Subtype: Result: ALLOW Config: Additional Information: Found flow with id 52, uses current flow Phase: 4 Type: ACCESS-LIST Subtype: log Result: DROP Config: access-group CSM\_FW\_ACL\_ global access-list CSM\_FW\_ACL\_ advanced deny ip any any rule-id 268434432 event-log flow-start access-list CSM\_FW\_ACL\_ remark rule-id 268434432: ACCESS POLICY: ACP\_5506-1 - Default/1 access-list CSM\_FW\_ACL\_ remark rule-id 268434432: L4 RULE: DEFAULT ACTION RULE Additional Information: Result: input-interface: outside input-status: up input-line-status: up Action: drop Drop-reason: (acl-drop) Flow is denied by configured rule

Etapa 5. Adicione mais uma regra de pré-filtro para o tráfego de retorno. O resultado é o mostrado na imagem.

| Overview Analysis Policies Devices Objects   AMP Deploy © System Help • mil              |                      |             |                             |                                  |                    |                         |                 |                     |              |              |  |  |  |
|------------------------------------------------------------------------------------------|----------------------|-------------|-----------------------------|----------------------------------|--------------------|-------------------------|-----------------|---------------------|--------------|--------------|--|--|--|
| Access Control > Prefilter Network Discovery Application Detectors Correlation Actions • |                      |             |                             |                                  |                    |                         |                 |                     |              |              |  |  |  |
| Prefilter_Policy1                                                                        |                      |             |                             |                                  |                    |                         |                 |                     |              |              |  |  |  |
| Enter Descriptio                                                                         | on                   |             |                             |                                  |                    |                         |                 |                     |              |              |  |  |  |
| Bulac                                                                                    |                      |             |                             |                                  |                    |                         |                 |                     |              |              |  |  |  |
| Rules                                                                                    |                      |             |                             |                                  |                    | 0                       | Add Tunnel Rule | Add Drafilter Dula  | Search Rules | X            |  |  |  |
|                                                                                          |                      |             |                             |                                  |                    |                         |                 |                     |              |              |  |  |  |
| *                                                                                        | Name                 | Rule Type   | Source<br>Interface Objects | Destination<br>Interface Objects | Source<br>Networks | Destination<br>Networks | Source<br>Port  | Destination<br>Port | VLAN Tag     | Action       |  |  |  |
| 1                                                                                        | Fastpath_src_192.168 | . Prefilter | any                         | any                              | 2 192.168.75.0/24  | any                     | any             | any                 | any          | - Fastpath   |  |  |  |
| 2                                                                                        | Fastpath_dst_192.168 | Prefilter   | any                         | any                              | any                | 2 192.168.75.0/24       | any             | any                 | any          | - Fastpath   |  |  |  |
| Non-tunneled                                                                             | traffic is allowed   |             |                             |                                  |                    |                         |                 |                     | Def          | ault Action: |  |  |  |

Agora, rastreie o pacote de retorno exibido (pontos importantes destacados):

Spoiler (Realce para ler)

firepower# show capture CAPO packet-number 2 trace

10 pacotes capturados

2: 00:01:38.873123 192.168.76.39 > 192.168.75.39: icmp: resposta de eco

Fase: 1

Tipo: CAPTURE

Subtipo:

Resultado: ALLOW

Config:

Informações adicionais:

Lista de Acesso MAC

Fase: 2

Tipo: ACCESS-LIST

Subtipo:

Resultado: ALLOW

Config:

Regra Implícita

Informações adicionais:

Lista de Acesso MAC

Fase: 3

Tipo: FLOW-LOOKUP

Subtipo:

Resultado: ALLOW

Config:

Informações adicionais:

Fluxo encontrado com id 62, usa fluxo atual

Fase: 4

Tipo: ACCESS-LIST

Subtipo: log

Resultado: ALLOW

Config:

access-group CSM\_FW\_ACL\_ global

access-list CSM\_FW\_ACL\_ advanced trust ip any 192.168.75.0 255.255.255.0 rule-id 268434450 event-log both

access-list CSM\_FW\_ACL\_ remark rule-id 268434450: PREFILTER POLICY: Prefilter\_Policy1

access-list CSM\_FW\_ACL\_ remark rule-id 268434450: RULE: Fastpath\_dst\_192.168.75.0/24

Informações adicionais:

Fase: 5

**Tipo: CONN-SETTINGS** 

Subtipo:

Resultado: ALLOW

Config:

class-map class-default

corresponder a qualquer

policy-map global\_policy

class class-default

set connection advanced-options UM\_STATIC\_TCP\_MAP

service-policy global\_policy global

Informações adicionais:

Fase: 6

Tipo: NAT

Subtipo: por sessão

Resultado: ALLOW

Config:

Informações adicionais:

Fase: 7

Tipo: IP-OPTIONS

Subtipo:

Resultado: ALLOW

Config:

Informações adicionais:

Fase: 8

Tipo: ROUTE-LOOKUP

Subtipo: Resolver interface de saída

Resultado: ALLOW

Config:

Informações adicionais:

encontrado próximo salto 192.168.75.39 usa ifc de saída interno

Fase: 9

Tipo: PESQUISA DE ADJACÊNCIA

Subtipo: next-hop e adjacência

Resultado: ALLOW

Config:

Informações adicionais:

adjacência Ativa

endereço mac do próximo salto c84c.758d.4981 atinge 140376711128802

Fase: 10

**Tipo: CAPTURE** 

Subtipo:

Resultado: ALLOW

Config:

Informações adicionais:

Lista de Acesso MAC

Resultado:

interface de entrada: interno

input-status: ativado

input-line-status: ativado

interface de saída: interno

output-status: up

output-line-status: ativado

Ação: permitir

firepower# show capture CAPO packet-number 2 trace 10 pacotes capturados 2: 00:01:38.873123 192.168.76.39 > 192.168.75.39: icmp: echo reply Phase: 1 Type: CAPTURE Subtype: Result: ALLOW Config: Additional Information: MAC Access list Phase: 2 Type: ACCESS-LIST Subtype: Result: ALLOW Config: Implicit Rule Additional Information: MAC Access list Fase: 3 Tipo: FLOW-LOOKUP Subtipo: Resultado: ALLOW Configuração: Informações Adicionais: Fluxo encontrado com id 62, usa fluxo atual Fase: 4 Tipo: ACCESS-LIST Subtipo: log Resultado: ALLOW Configuração: access-group CSM\_FW\_ACL\_ global access-list CSM\_FW\_ACL\_ advanced trust ip any 192.168.75.0 255.255.255.0 rule-id 268434450 event-log both access-list M FW ACL remark rule-id 268434450: PREFILTER POLICY: Prefilter\_Policy1 access-list CSM\_FW\_ACL\_ remark rule-id 268434450: RULE: Fastpath\_dst\_192.168.75.0/24 Informações adicionais: Fase: 5 Tipo: CONN-SETTINGS Subtipo: Resultado: ALLOW Config: class-map class-default match any policy-map global\_policy class class-default set connection advanced-options UM STATIC TCP MAP service-policy global policy global Informações adicionais: Fase: 6 Tipo: NN AT Subtipo: por sessão Resultado: ALLOW Configuração: Informações Adicionais: Fase: 7 Tipo: IP-OPTIONS Subtipo: Resultado: ALLOW Configuração: Informações Adicionais: Fase: 8 Tipo: ROUTE-LOOKUP Subtipo: Resolve Egress Interface Resultado: ALLOW Configuração: Informações Adicionais: encontrado próximo salto 192.168.75.39 usa ifc de saída dentro da Fase: 9 Tipo: ADJACENCY-LOOKUP Subtipo: next-hop e adjacência Resultado: ALLOW Config g: Additional Information: adjacency Ative next-hop mac address c84c.758d.4981 hits 140376711128802 Fase: 10 Tipo: CAPTURE Subtipo: Resultado: ALLOW Config: Additional Information: MAC Access list Resultado: input-interface: inside input-status: up input-line-status: up output-interface: inside output-status: inside output-status: up output-line-status: up output-linestatus: up Ação: allow

## Verificar

Use esta seção para confirmar se a sua configuração funciona corretamente.

A verificação foi explicada nas respectivas seções de tarefas.

# Troubleshooting

No momento, não há informações específicas disponíveis para solucionar esse problema de configuração.

# Informações Relacionadas

• Todas as versões do guia de configuração do Cisco Firepower Management Center podem ser encontradas aqui:

Navegação na documentação do Cisco Secure Firewall Threat Defense

 O Cisco Global Technical Assistance Center (TAC) recomenda enfaticamente este guia visual para conhecimento prático aprofundado sobre as tecnologias de segurança de próxima geração Cisco Firepower, que inclui as mencionadas neste artigo:

#### Defesa contra ameaças (FTD) do Cisco Firepower

• Para todas as Notas técnicas de configuração e solução de problemas:

Cisco Secure Firewall Management Center

<u>Suporte Técnico e Documentação - Cisco Systems</u>

#### Sobre esta tradução

A Cisco traduziu este documento com a ajuda de tecnologias de tradução automática e humana para oferecer conteúdo de suporte aos seus usuários no seu próprio idioma, independentemente da localização.

Observe que mesmo a melhor tradução automática não será tão precisa quanto as realizadas por um tradutor profissional.

A Cisco Systems, Inc. não se responsabiliza pela precisão destas traduções e recomenda que o documento original em inglês (link fornecido) seja sempre consultado.